## In vier Schritten erlauben Sie der aphavox-WebApp den Zugriff auf das Mikrofon Ihres Rechners

| <ol> <li>Nachdem Sie sich in der WebApp angemeldet haben, klicken Sie auf das Schloss-Symbol in<br/>der Browser-Adresszeile</li> </ol>          |   |     |   |  |
|----------------------------------------------------------------------------------------------------|---|-----|---|--|
| Aphavox – Patientenseiten (C 🗙 🕂                                                                                                    |   |     |   |  |
| → ひ A https://bauhuette.dev.aphavox.eu                                                                                                    | 姶 | 5∕≡ | Ē |  |
| angemeldet: tester10 (Patienten-App)                                                                                                    |   | 6   |   |  |
| Startseite für Patienten                                                                                                    |   |     |   |  |
| Um apha <b>vox</b> nut, en zu können, müssen Sie der Website den<br>Zugrin, auf Ihr Mikrofon erlauben.<br>Lesen Sie <u>hier</u> , wie das geht. |   |     |   |  |
| Abmelden                                                                                                    |   |     |   |  |
| CONCERN KIINIKEN                                                                                                    |   |     |   |  |

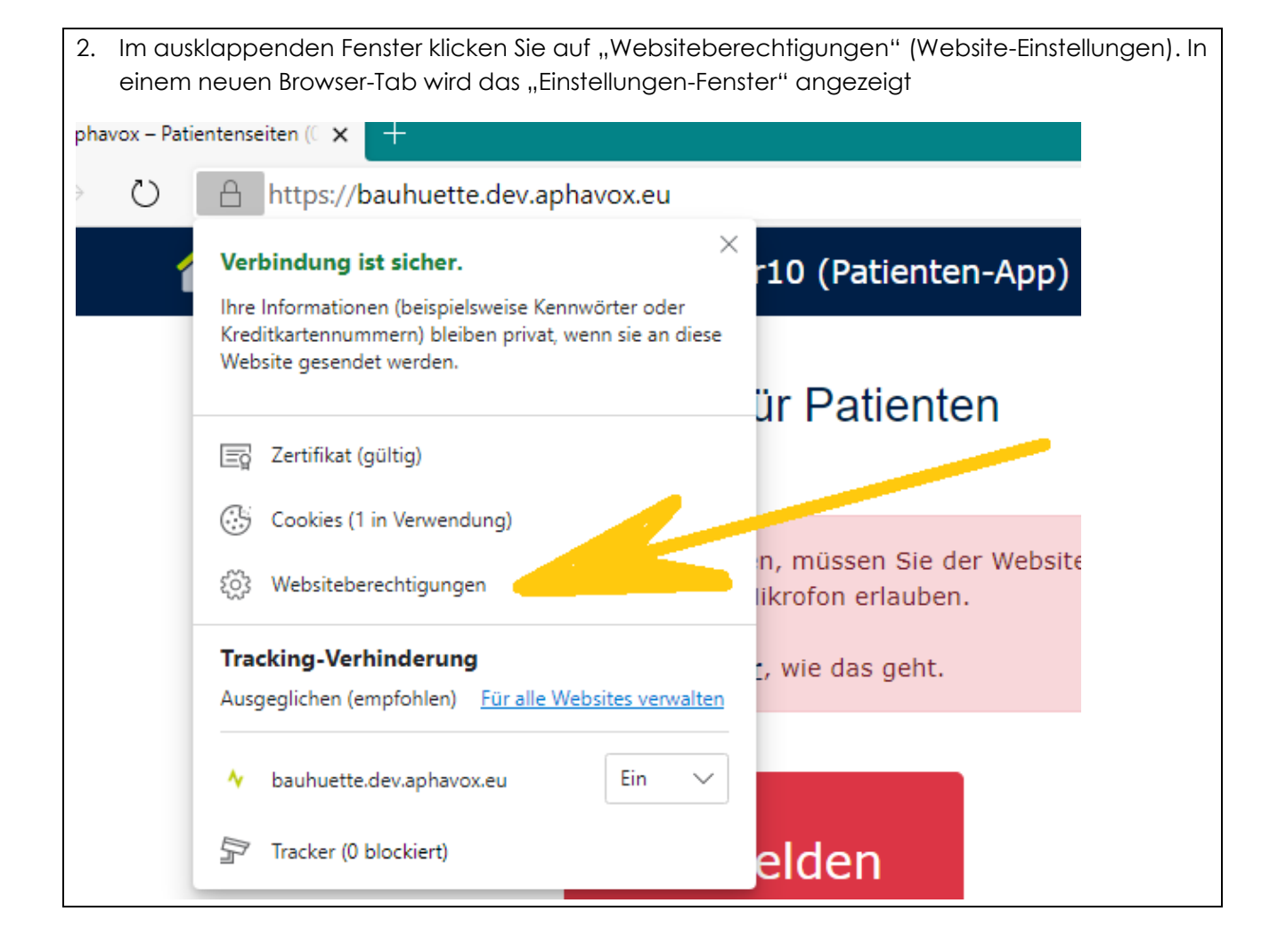

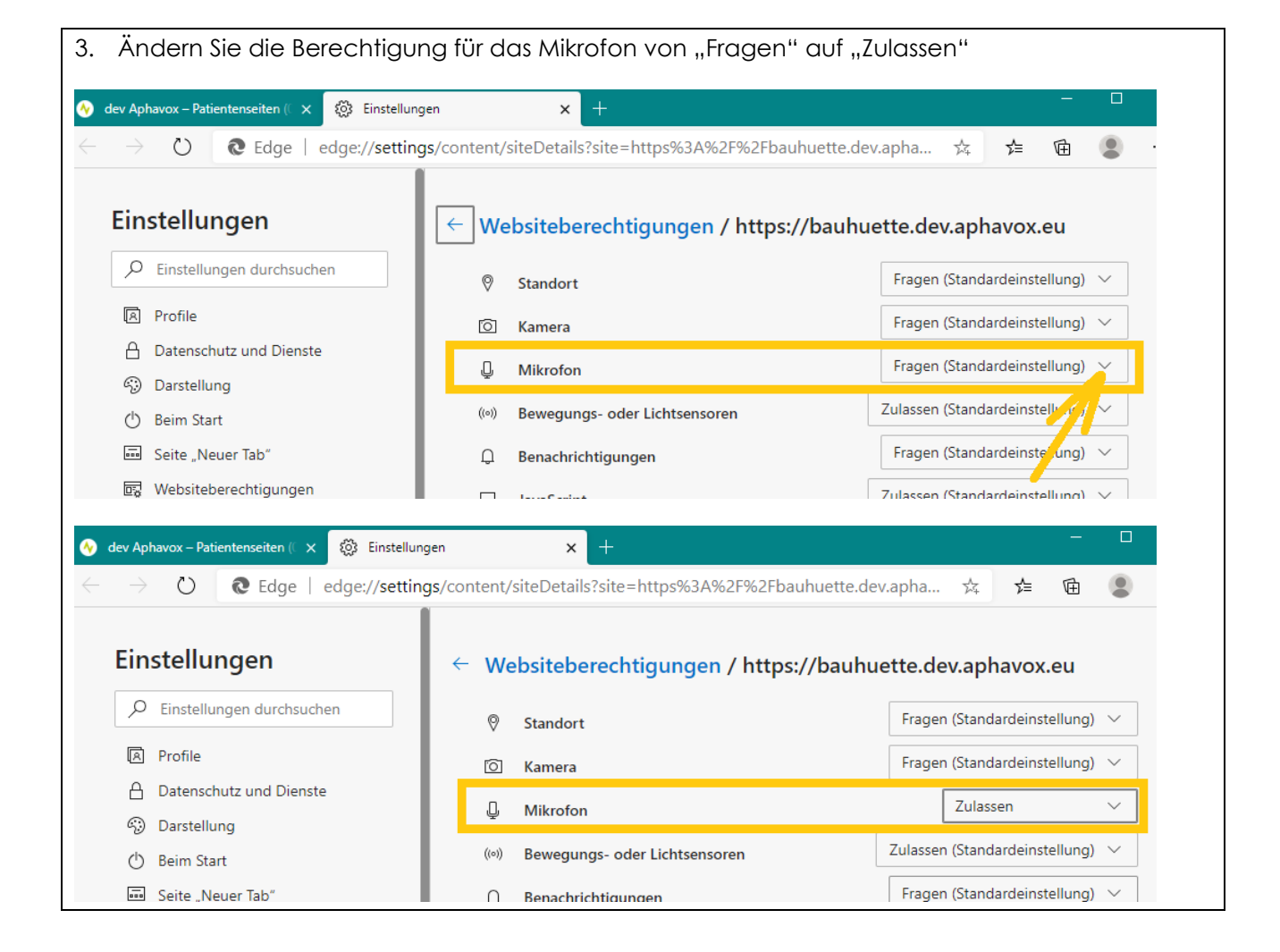

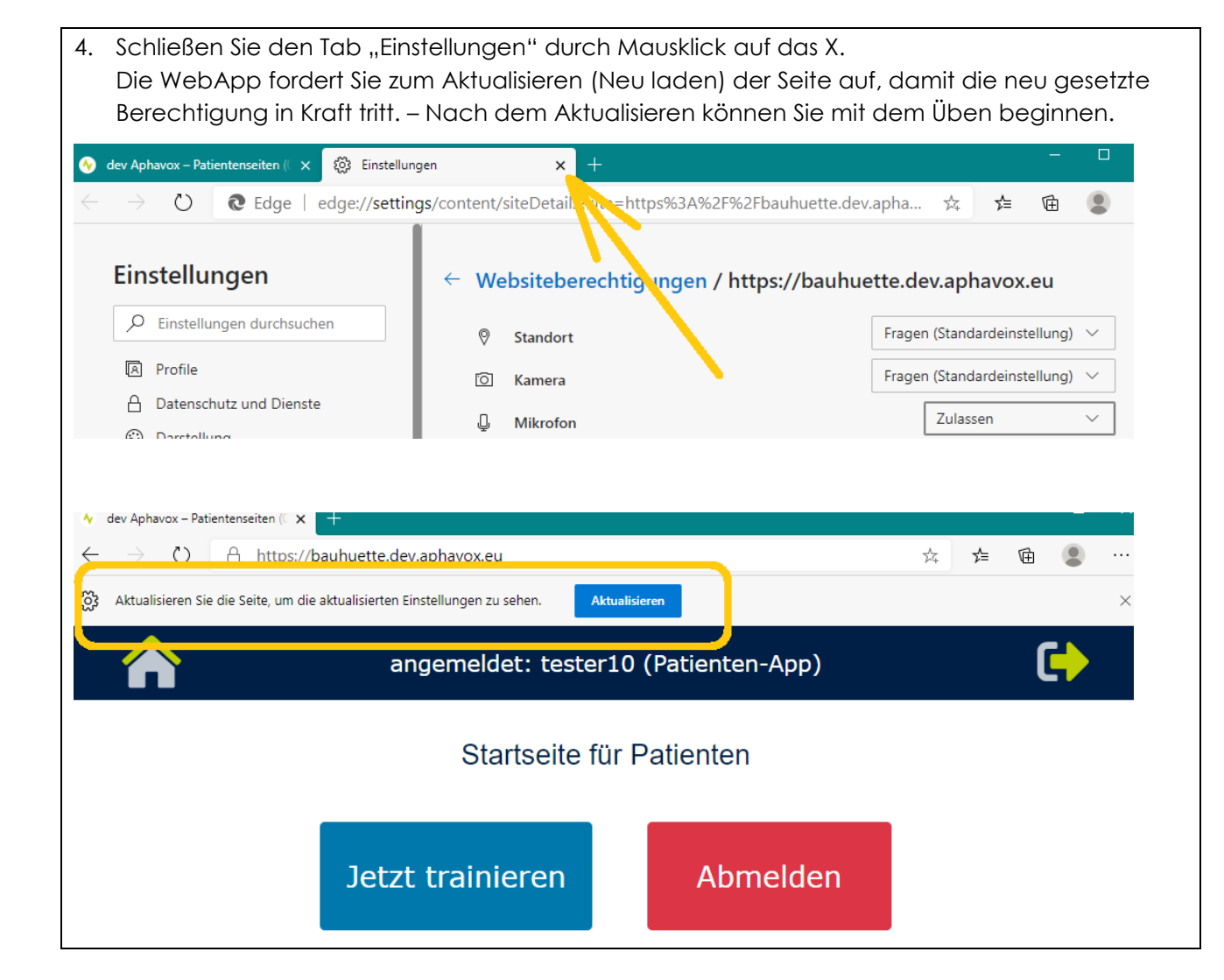